## به نام خدا

# آموزش پاور پوینت بخش دوم

گروه تولید محتوای آموزشی دوره ی ابتدایی شهرستان فارسان

## - گزینه ی ذخیرهسازی (Save)

همان طور که میدانید، با گزینه Save تغییرات اعمال شده تا لحظه ی ذخیره سازی، در فایل ارایه ذخیره می شود. اگر بخواهید در محیط کار PowerPoint فایلی مشابه فایل ارایه ی حاضر ایجاد کنید، از گزینه Save As... درمنوی Office استفاده کنید. بدین تر تیب نام فایل جدید و محل جدید ذخیره سازی را وارد می کنید و فایل جدید ایجاد می شود.

| Seve As                                                                                                    |                                                |                                                                                                    | 28               |
|----------------------------------------------------------------------------------------------------|------------------------------------------------|----------------------------------------------------------------------------------------------------|------------------|
| Seen                                                                                                    | a excelator                                    | 433                                                                                                    | 👻 🐠 🖬 🗙 🛄 🖬 •    |
| Powerts<br>Powerts<br>Control<br>Documents<br>Powerts<br>Powerts<br>P | Odwt<br>Difer<br>Osot                          |                                                                                                    |                  |
| Tide -                                                                                                    | Pin game:<br>Save as gape:<br>Protocol records | Swephes applis<br>PowerFace 17-2003 Tressentation (* ppt)<br>PowerFace Presentation (* pptis)<br>PowerFace Template (* pptis)<br>PowerFace Template (* pptis)<br>PowerFace Template (* pptis)<br>PowerFace Template (* pptis) | Second<br>Second |

شکل ۱-۳ تغییر نوع ذخیرهسازی

در زمان ذخیرهسازی می توانید فایل PowerPoint 2007 را که با پسوند pptx. است به انواع دیگر فایل ها و نسخه های قبلی تبدیل کنید (شکل ۱–۳).

- انواع ذخيرهسازي
- Web Page: اسلايدها را به صورت صفحات وب ذخيره مي كند.
- PowerPoint 97-2003 Presentation فایل را در قالب نسخه یقدیمی تر برنامه ی پاورپوینت ذخیره می کند. دقت کنید به علت جمع مشخصه های مختلف، فایل نسخه های قدیمی تر از حد معمول بسیار بزرگ تر و حجیم تر ذخیره می شود. اندازه ی فایل ذخیره شده با پسوند ppt. را ببینید.
- PowerPoint Template در قسمتهای بعد، الگوهای طراحی و مدیریت اسلایدها را خواهیم دید. این گزینه، مدیریت اسلاید را به صورت یک فایل الگوی طراحی ذخیره می کند و از آن می توان برای فایل های ارایه ی دیگر استفاده کرد.
- PowerPoint Show فایل ارایه را با پسوند ppsx. ذخیره می کند. این فایل به طور خود کار در نمای Slide Show باز می شود، بدون آن که محیط کار PowerPoint باز شود.
- فایل های تصویری: wmf ،bmp ،tif ،png ،jpeg ،gif و emf از جمله انواع فایل های تصویری هستند که می توانید هریک از اسلایدهای فایل ارایه را در این قالب ها ذخیره کنید.

#### تحقيق

آیا فایل ppsx/pps برای اجرا در محیط ویندوز نیاز به نرمافزار نصب شدهی PowerPoint دارد؟ آیا می توانید فایل از نوع ppsx/pps را در محیط کار PowerPoint باز کنید و ویرایش نمایید؟

**تمرین ۱–۳** فایل ارایهی ایجاد شده را به سایر انواع مختلف ذخیره کنید و خصوصیات هر یک را بررسی کنید.

۲- گزینهی چاپ

با انتخاب گزینهی Print از منوی Office، پنجرهای باز می شود که با آن تنظیمات چاپ انجام می شود (شکل ۲-۳). می توانید ارایه را به چهار شکل متفاوت و با توجه به تنظیمات صفحه (Page (Setup) چاپ نمایید. با گزینهی :Print what در پنجره، می توان یکی از چهار شکل متفاوت چاپ را انتخاب کرد.

Slides : فقط اسلایدها را چاپ می کند.
 Handouts : نسخه ی چاپ شده با این گزینه، برای توزیع متن ارایه بین حاضران مناسب است.
 Notes Pages : متن قسمت توضیحات را نیز به همراه اسلاید چاپ می کند.
 Outline View : فهرست مطالب ( عناوین اسلایدها) را به صورت متن چاپ می کند.

#### ۲-۱- تنظیمات صفحه ی Page Setup

در زبانه ی Design، گروه Page Setup، از گزینه ی Page Setup می توانیم اندازه ی طول و عرض صفحه، شماره ی نمایش شروع اسلایدها، و نمایش عرضی و طولی اسلاید و سایر انواع چاپی دیگر را تنظیم کنیم (شکل ۳-۳).

| Name:                                                                                                    | a Adobe                                         | FOF                            |           | Broperties         |
|----------------------------------------------------------------------------------------------------|-------------------------------------------------|--------------------------------|-----------|--------------------|
| Status:<br>Type:<br>Where:<br>Comment:                                                                                                    | Ide<br>Adobe PDF (<br>My Documer<br>Creates Ado | Conventer<br>AS<br>De POP      | (         | Find Printer       |
| Prink range                                                                                                    |                                                 |                                | Cop       |                    |
| 0#                                                                                                    | 0                                               | parrent slide Ogelection       | Nu        | niber of copies:   |
| C (Cattyre)                                                                                                    | Dape                                            |                                |           | 1 0                |
| Osidesi                                                                                                    |                                                 |                                | 1         | 51-51              |
| Enter side r<br>1;3;5-12                                                                                                    | unbers and                                      | lor slide ranges. For example, | L         | Ecopete<br>Ecopete |
| wint what:                                                                                                    |                                                 | Handouts                       |           |                    |
| Skdes                                                                                                    | 8                                               | Tiche ant some 6 -             |           |                    |
| Sides                                                                                                    |                                                 | Online (+ Hargarda)            | pertana 2 |                    |
| and the second second se |                                                 |                                |           | Carco              |
| Handouts<br>National Research                                                                                                    |                                                 | Contrada ha fit annas          |           | Party Party Inches |

شکل ۲-۳ پنجرهی چاپ

| Page Setup                                                                                                    |                                                                                                    | ? 🔀          |
|----------------------------------------------------------------------------------------------------|----------------------------------------------------------------------------------------------------|--------------|
| Slides sized for:<br>On-screen Show (4:3)<br>Width:<br>25.4 cm<br>Height:<br>19.05 cm<br>Number slides from:<br>1 | Orientation Slides O Portrait O Landscape Notes, handouts & outline O Portrait O Portrait O Landscape | OK<br>Cancel |

شکل ۳-۳ تنظیمات صفحه

Page Setup صفحه ی چاپ • د کمه ی Preview

با استفاده از این دکمه روی پنجرهی چاپ، میتوانید پیشنمایش چاپ را مشاهده کنید. این گزینه به شما کمک میکند بدون نیاز به استفاده از چاپگر و استفاده از جوهر و کاغذ، نمونهی چاپی متناظر با گزینههای انتخاب شده را مشاهده نمایید (شکل ۴–۳).

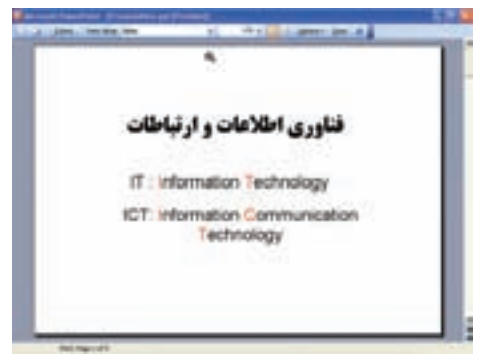

شکل ۴-۳ نمونهی چاپ اسلاید

تمرین ۲-۳ گزینهی Print range در پنجرهی چاپ را بررسی کنید. هریک از موارد آن چه کاربردی دارد؟

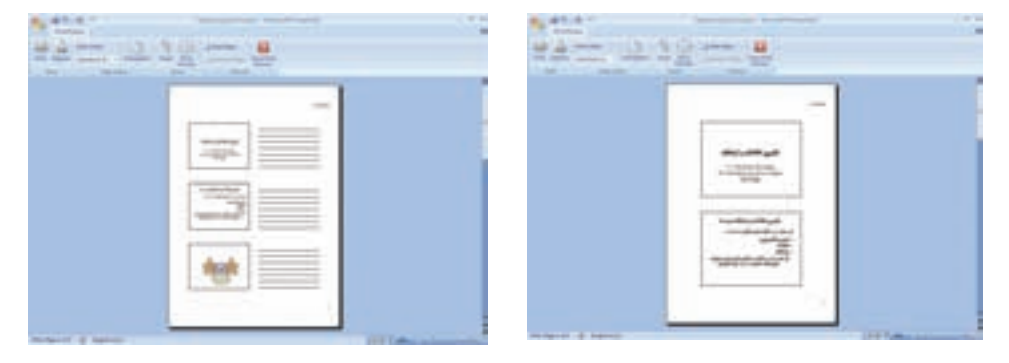

شکل ۵-۳ نمونهی تعداد۲ اسلاید

شکل ۶-۳ نمونهی تعداد۳ اسلاید

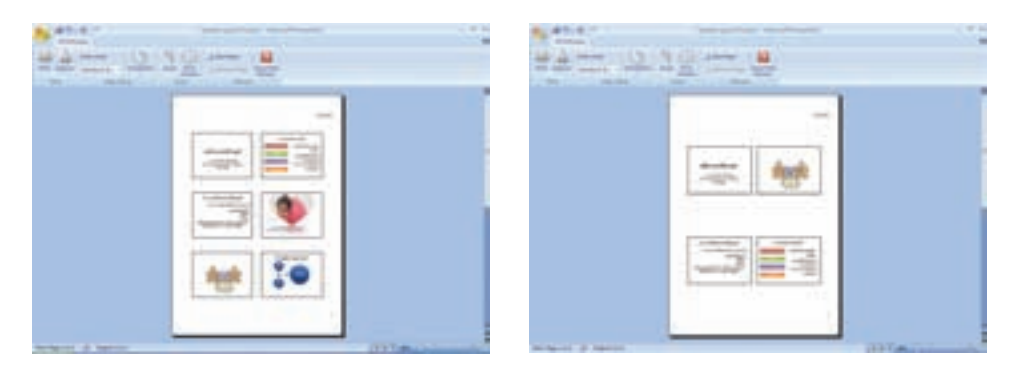

شکل ۸-۳ نمونهی تعداد۶ اسلاید

شکل ۷-۳ نمونهی تعداد۴ اسلاید

\_ انتخاب Note Page.

در یک صفحهی چاپی، در بخش نیمهی بالایی، اسلاید و در بخش نیمهی پایینی، توضیحات چاپ میشود (شکل ۹–۳).

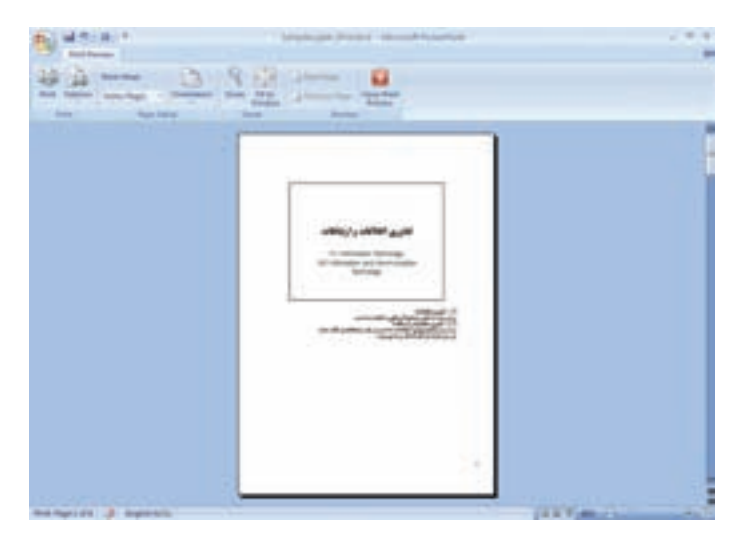

شکل ۹-۳ نمونه ی چاپ اسلاید و توضیحات

\_ انتخاب Outline:

عنوانها و زیرعنوانهای هر اسلاید به صورت متن چاپ می شود. این انتخاب می تواند به عنوان فهرست مطالب (شکل ۱۰–۳) ارایه شود. برای نمایش متن به همراه قالببندی فونت باید از بخش ابزار اسلاید، زبانه یoutline را انتخاب کنید. در پنجره ی Outline، کلیک راست کرده و گزینه ی Show Text Formatting را انتخاب کنید (شکل ۱۱–۳).

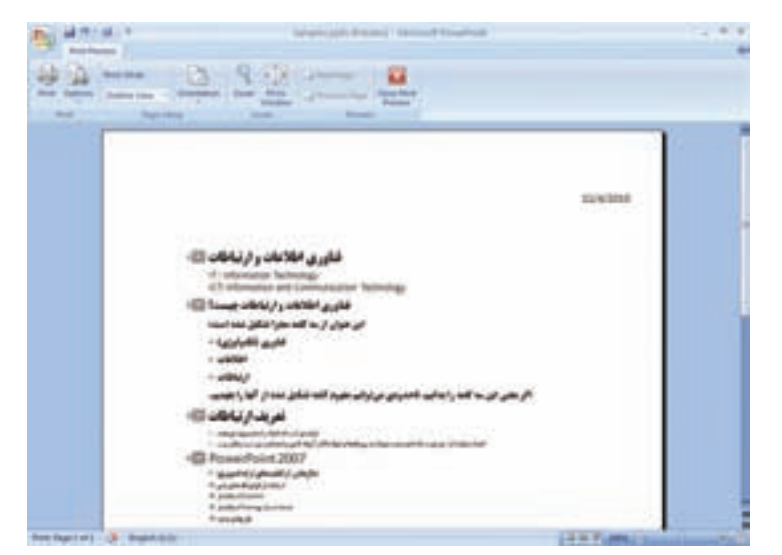

شکل ۱۰-۳ نمونهی چاپ عناوین

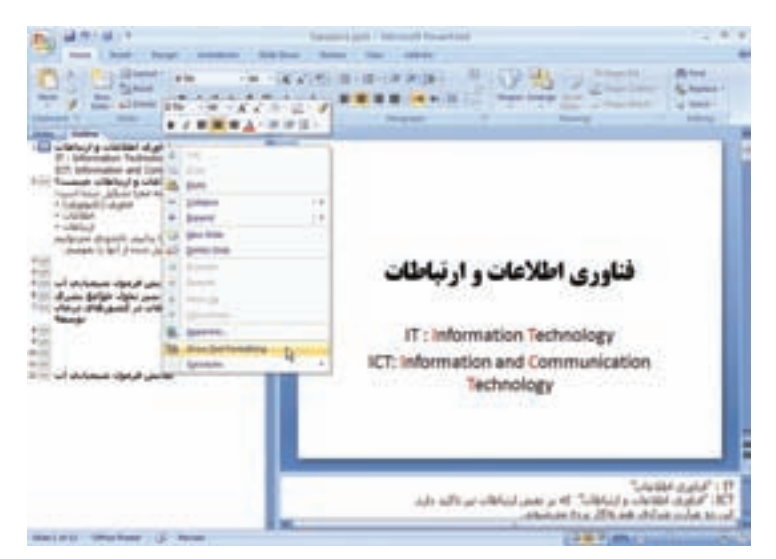

شكل ۱۱-۳ نمایش عناوین به همراه قالب بندی فونت

تمرین ۳-۳ چگونه مي توان نماي چاپ عناوين را، راست به چپ کرد. راهنمایی: در زبانه ی View Direction، گزینه ی Show/Hide را تنظيم كنيد.

#### ۳- نمای Slide Show

قبلاً توضیح دادیم که در زمان ارایه کردن مطلب، از این نما برای نمایش اسلایدها استفاده می شود. در این نما، نیازی به مشاهدهی محیط کار و ابزارهای طراحی نداریم و در ضمن ابزارهای کمکی دیگری مثل اشاره گرها، ماژیک و قلم خط کشیدن روی متن و ... در دسترس هستند و به ارایه کمک می نمایند.

در زمان نمایش ارایه، در قسمت پایین و چپ، چهار شکل ظاهر میشوند (شکل ۲-۱۲).

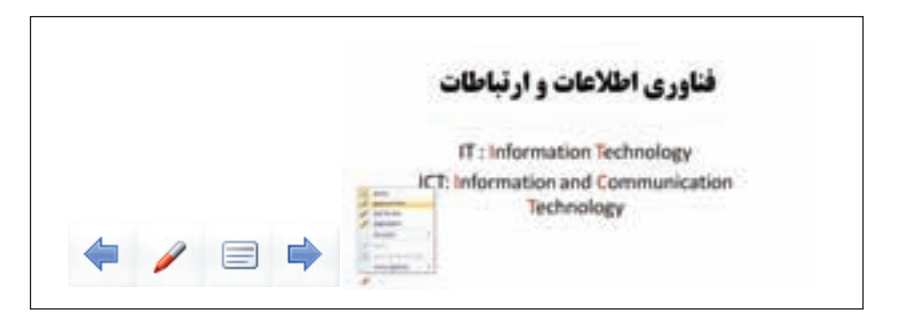

شکل ۱۲-۳ نمای نمایش ارایه

۱-۳- علامت فلش چپ و فلش راست از این دو علامت برای رفتن به اسلاید بعدی و بر گشت به اسلاید قبلی استفاده می شود. این کار را با کلیک روی اسلاید و یا Enter انجام می دادید.

: ۲-۳ **علامت شبیه قلم ماژیک** همانطور که در شکل ۱۲-۳ می بینید، شامل گزینه هایی است که بررسی می کنیم • Arrow:

شکل نمایش ماوس است. در این حالت، کلیک بهمنزلهی رفتن به اسلاید بعدی است.

:BallPoint Pen •

قلم خود کار است. ماوس به شکل یک نوک (نقطه) نمایش داده می شود. می توانید با در گ کردن خط رسم کنید. مثلاً می خواهید توجه مخاطبان را بیشتر به حروف اول I و T جلب کنید، بنابراین دور آنها دایره می کشید (شکل ۱۳–۳).

فناوري اطلاعات و ارتباطات IT Information Technology ICT: Information Communication Technology

شکل ۱۳-۳ نتیجهی BallPoint Pen

- :Felt Tip Pen •
- قلم ماژیک است. مشابه قلم خودکار ولی کمی پررنگ تر است و به صورت درگ کردن کشیده میشود.
  - :Highlighter  $\bullet$

مانند ماژیک های لایت است که روی متن می کشید تا مشخص تر باشد (شکل ۱۴–۳).

فناوري اطلاعات و ارتباطات IT : Information Technology ICT: Information Communication Technology

شکل ۱۴-۳ نتیجهی Highlight

:Ink Color •

با این گزینه، رنگ مورد نظر قلمهای فوق را مشخص می کنید (شکل ۱۵-۳).

| // | Balpoint Pen<br>Eelt Tip Pen<br>Highlighter | - | Atomatic |
|----|---------------------------------------------|---|----------|
| 10 | Ink Onlor                                   | • |          |
| 2  | Lipper                                      |   |          |
| 52 | green All Indian Slide                      |   |          |
| 4  | Arrow Options                               |   |          |

شکل ۱۵-۳ رنگ قلمها

:Eraser •

پاک کن است.

:Erase All Ink on Slide •

تمام علامتها و خطوط کشیده شده در اسلاید را از بین میبرد.

:Arrow Options •

با انتخاب Hidden این علامتها در پایین اسلاید و خود ماوس پنهان می شوند. در این صورت با کلیک راست و انتخاب گزینه opinter Options می توانید حالت Arrow Options را به Automatic و یا Visible تغییر دهید تا مجدداً علامتها و ماوس دیده شوند.

٣-٣- علامت شببه مستطيل

|    | ت                                                                                     | <b>یات و ارتباطا</b>                                                                                                    | فناوري اطلاه                |
|----|---------------------------------------------------------------------------------------|----------------------------------------------------------------------------------------------------|-----------------------------|
| 1  | П<br>11                                                                               | : Information                                                                                                    | Technology<br>Communication |
| 57 | ine prine<br>print the state<br>Color Prog. 1<br>Refer. 6<br>BH<br>Truji .<br>Del Tam | V conservation and any second second |                             |

شکل ۱۶-۳ جابه جایی بین اسلایدها

در سمت راست علامت شبیه قلم ماژیک، علامتی شبیه اسلاید قرار دارد(شکل ۱۶–۳)، با گزینههای زیر :

:Next •

رفتن به اسلايد بعدي.

:Previous •

برگشت به اسلاید قبلی.

: Go to Slide ullet

عناوین اسلایدها نمایش داده می شود و می توانید مورد را انتخاب کنید و به اسلاید با آن عنوان جابهجا شوید.

:End Show •

اتمام ارایه و برگشت به محیط کار است. در صورتی که فایل pps اجرا شده باشد با این گزینه از برنامه خارج می شوید.

## كنجكاوى

آیا میتوانید علامتها و خط کشیدنها را که با کمک این ابزار در زمان نمایش ارایه ایجاد کردهاید، ذخیره کنید؟ چگونه؟

# (Rehearse Timing) ج- زمانبندی ارایهی مطلب (

یکی از عوامل مهم در ارایه، رعایت دقیق «زمان ارایه» است. در کنفرانس های بین المللی، دفاع پروژه، دفاع پایان نامه و حتی ارایه ی کلاسی، زمان ارایه از اهمیت بسیار زیادی برخوردار است، زیرا باید نکات مهم را در کمترین زمان ( زمان تعیین شده) ارایه کرد.

برای تنظیم زمان ارایه، از زبانهی Slide Show، گروه Setup، گزینهی Rehearse Timing را انتخاب کنید. فایل ارایه در نمای Slide Show نمایش داده می شود (شکل ۱۷–۳). پنجرهی زمان نیز بالای صفحه، در سمت چپ نمایش داده می شود.

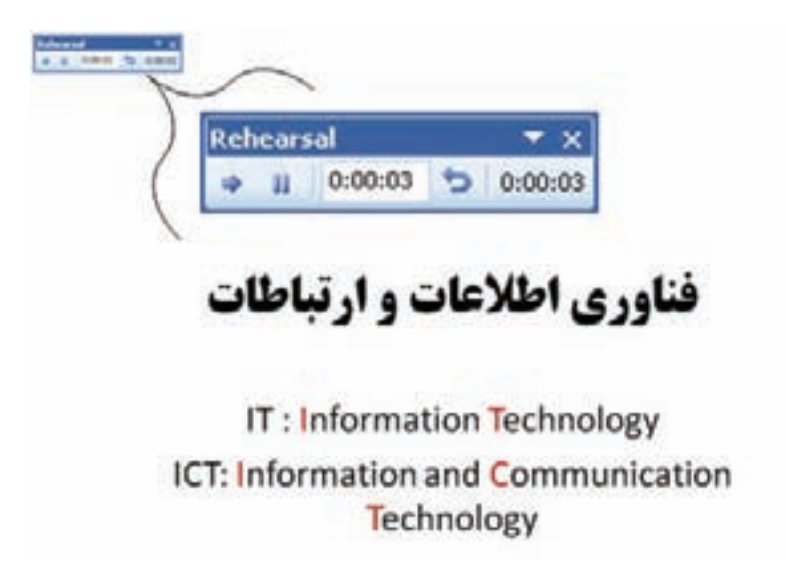

جلسهی سخنرانی را شبیهسازی کنید. از اول تا آخر فایل ارایه را با توجه به محتوا و زمان توضیح هر اسلاید، ارایه کنید. در خاتمه، پنجرهی زمان را ببندید. پنجرهی شکل ۱۸–۳ نمایش داده می شود و با تأیید آن، زمان انتظار و زمان نمایش هر اسلاید ذخیره می شود. در این صورت، در نمای Slide Show، اسلایدها با زمانبندی ذخیره شده به صورت خودکار نمایش داده می شوند.

| Microsoft  | i Office PowerPoint                                                                                                    |
|------------|----------------------------------------------------------------------------------------------------|
| <b>(j)</b> | The total time for the slide show was 0.00:11. Do you want to keep the new slide timings to use when you view the slide show? |
|            | Yes No                                                                                                    |

شکل ۱۸-۳ پیغام ذخیرهسازی زمان ارایه

زمانهای انتظار نمایش هر اسلاید، در مشخصهی Slide Transition آن اسلاید ذخیره میشود. یعنی پس از اتمام زمان نمایش یک اسلاید، اسلاید بعدی نمایش داده میشود. این مشخصه را در فصل پنجم بررسی خواهیم کرد.

اگر بخواهیم بدون حذف زمانهای ذخیره شده، اسلایدها به صورت عادی و با دستورهای کاربر نمایش داده شوند، در زبانهی Slide Show، گروه Setup، گزینهی Use Rehearsed Timings را از حالت علامت انتخاب بردارید.

كنحكاوي در حالت Slide Sorter زمان های ذخیره شده ی هر اسلاید را مشاهده می کنید. كنجكاوي در زمان Rehearsing Time شکل ۲۹–۳ نمایش داده می شود. بررسی کنید چه اطلاعاتي را در اختيار قرار مي دهد و به چه معنى است؟

Rehearsal V X 0:00:03 0:00:03 11 شکل ۱۹-۳ ذخیرهسازی زمان ارایه

کنجکاوی گزینه ی Record Narration چه کاری انجام میدهد و چه کاربردی دارد؟ ۵- تحویل فایل ارایه میدانید که برای اجرای فایل ارایه PowerPoint نیاز به نصب نرمافزار PowerPoint بر روی دستگاه است. اگر مطمئن نباشید که روی دستگاه مقصد PowerPoint نصب شده است وهمچنین برای آن که از اشتباهات ناشی از کپی نکردن فایل های موردنیاز جلو گیری کنید، بهتر است با کمک منوی Office، گزینه و Publish، گزینه و CD و یا در بخشی از حافظه ی جانبی ایجاد کنید (شکل ۲۰ – ۳).

| Package for CD                      |                                                     |                                            | ×                             |
|-------------------------------------|-----------------------------------------------------|--------------------------------------------|-------------------------------|
| Copy pre                            | sentations to a l<br>Ncrosoft Window<br>PowerPoint. | CD that will play on<br>a 90 Second Editio | conputers<br>n or later, even |
| Name the CD:                        | PresentationCD                                      |                                            |                               |
| Files to be copied                  | an mentance                                         |                                            |                               |
| Presentation.pr                     | ×                                                   |                                            | Add Files                     |
| United files and<br>included by def | the PowerPoint I<br>suit. To change t               | Verver are<br>this, dick Options.          | Options                       |
| Town In California                  | 21                                                  | Common I                                   | Cose                          |

شکل ۲۰-۳

- گزینهی Copy to Folder :
   اطلاعات و فایل های موردنیاز در یک پوشه ذخیره می شود و خودتان بعداً می توانید آن را روی CD کپی نمایید.
- گزینهی ...Add Files :
   می توانید فایل های دیگر را که ارتباط مستقیم با فایل ارایه ندارند ولی ممکن است هنگام ارایه
   به آنها ارجاع کنید، را با این گزینه در محل موردنظر روی CD ذخیره نمایید.
  - •دکمهی Options پنجرهی شکل ۲۱-۳ را باز می کند که شامل گزینه های زیر است:
- گزینهی (PowerPoint Viewer(to play presentations without using PowerPoint : با انتخاب این گزینه فایل هایی در CD کپی می شوند که برای ارایه و نمایش فایل، نیاز به نصب PowerPoint روی دستگاه مقصد نیست.

| Options 🔀                                                                                                    |
|----------------------------------------------------------------------------------------------------|
| Include these Res<br>PowerFort Verver (to play presentations without using PowerFort)<br>Select how presentations will play in the viewer: |
| Flay all presentations automatically in the specified order                                                                                |
| Embedded TrueType fonts (These files will not display in the Files to be copied list)                                                      |
| Help protect the PowerPoint Ries                                                                                                    |
| Password to epen each rite:                                                                                                    |
| OK Cancel                                                                                                    |

شکل ۲۱-۳ پنجرهی گزینهی Options قابلیت تحویل فایل

- : Play only the first \_
- فقط فايل موردنظر و انتخاب شده را اجرا مي كند.
  - : Let the user select \_
- لیست فایلها را نمایش میدهد تا کاربر فایل موردنظر برای نمایش را انتخاب کند.
  - : Don't play the CD automatically \_
  - محتويات CD به طور خودكار اجرا نمي شود.
- گزینهی Embedded True Type fonts :
   هنگام استفاده از قلمها و متنهای فارسی، برای آنکه فونتها داخل فایل ارایه ضمیمه شوند و مشکل عدم نمایش صحیح قلم پیش نیاید، بهتر است این گزینه انتخاب شود.
- گزینهی Linked Files :
   در صورت وجود پیوند به فایل های دیگر (که چگونگی ایجاد پیوند را در فصل بعد خواهیم
   دید)، آن فایل ها را نیز در CD کیی می کند.
- گزینهی Password to open each presentation :
   کلمه یعبوری برای باز کردن و مشاهده یفایل تنظیم کرده و از مشاهده یغیرمجاز نسخه ی فایل حفاظت می کند.
- گزینهی Password to modify each presentation :
   کلمه یعبور برای اعطای مجوز ویرایش را تنظیم کرده و از تغییر دادن ارایه به وسیله ی دیگران حفاظت می کند.

## ۶- نوشتن نکات (Comment)

یادداشتنویسی و نوشتن نکات در تمام نرمافزارهای تحت ویندوز خصوصاً Office رایج است. از زبانه ی Review گزینه ی New Comment را انتخاب کنید. پنجره ی کوچکی روی اسلاید ظاهر می شود که نام ایجادکننده ی فایل و تاریخ ایجاد یادداشت را در بر دارد. می توانید داخل این کادر، متن و نظر خود را تایپ کنید (شکل ۲۲–۳).

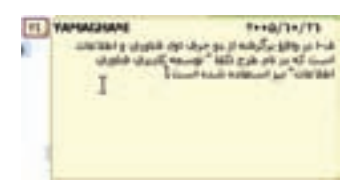

شکل ۲۲-۳ پنجرهی یادداشت

همان طور که در شکل زیر میبینید، پس از اتمام تایپ نظر شخصی این یادداشت به صورت کوچک و با حرفاول نام فرد و یک سریال عددی نمایش داده می شود که فضایی را نیز روی اسلاید اشغال نمی کند (شکل ۲۳–۳).

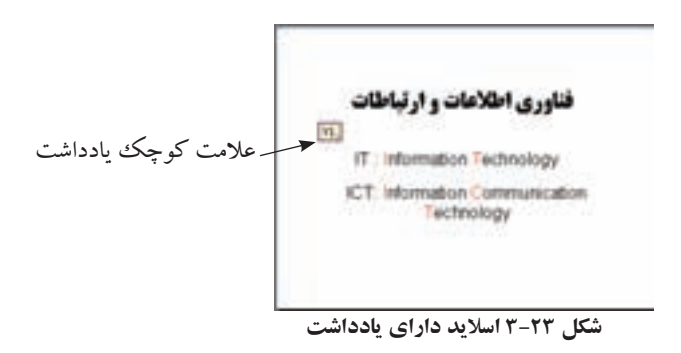

برای مشاهده، روی علامت کوچک یادداشت کلیک کنید و یا چند لحظه با ماوس روی آن مکث کنید. پنجرهای کوچک باز میشود و متن قابل مشاهده است.

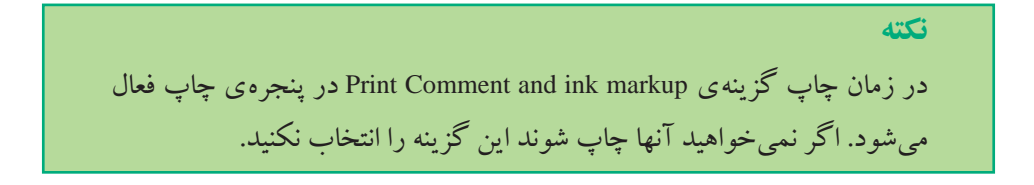

یادداشتنویسی زمانی کاربرد دارد که فایل ارایه را بین افراد به اشتراک می گذارید و یا برای نظرخواهی به آنها میدهید. آنها نظر خود را در هر مورد به صورت یک یادداشت Comment در کنار موضوع قرار میدهند. بعد از پس گرفتن فایل ارایه قادر به خواندن نظرات و یا سؤالات آنها هستید.

نكته